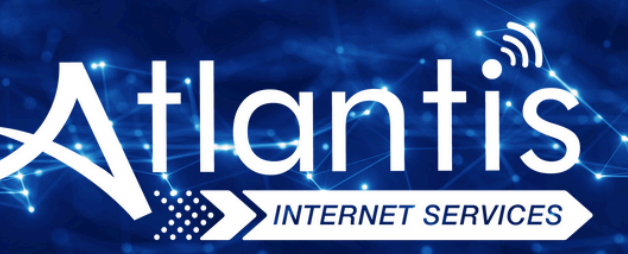

# **ZTE ZXHN** H168A V2 VDSL **Modem Kurulumu**

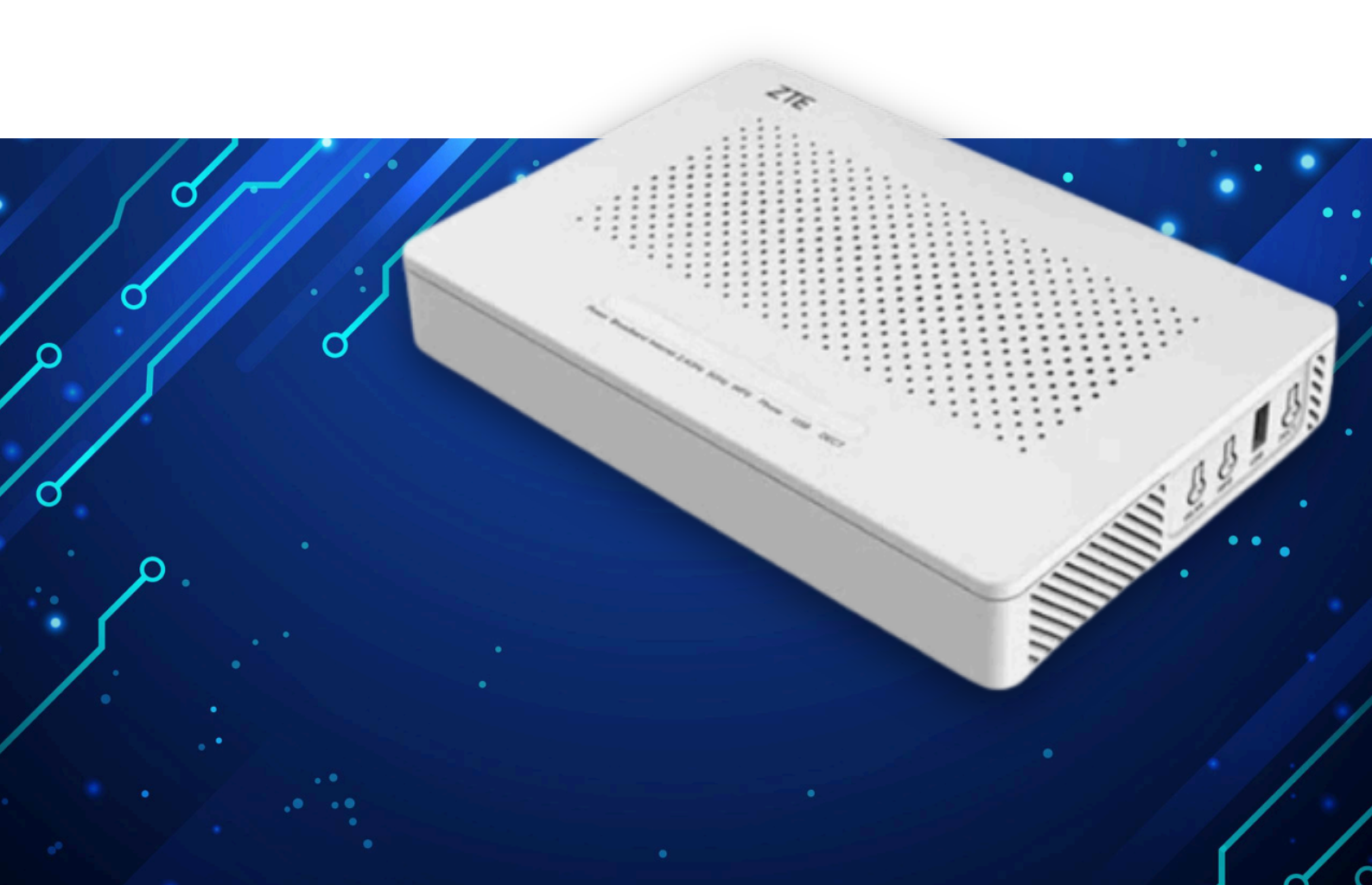

Kuruluma başlamadan önce modeminizin gri portuna VDSL kablonuzu ve siyah güç adaptörünü taktığınızdan emin olun.

**Hatırlatma:** Bilgisayarınızı modeme bağlayacaksanız, CAT kablo kullanarak bağlantı yapmanız gerekmektedir. Kuruluma bilgisayar üzerinden devam edecekseniz ADIM 4'ten başlayabilirsiniz.

#### ADIM 1:

Modeminize telefonunuz üzerinden bağlanacaksanız, öncelikle telefonunuzun Ayarlar bölümüne girin.

## ADIM 2:

Wi-Fi seçeneğine tıklayın.

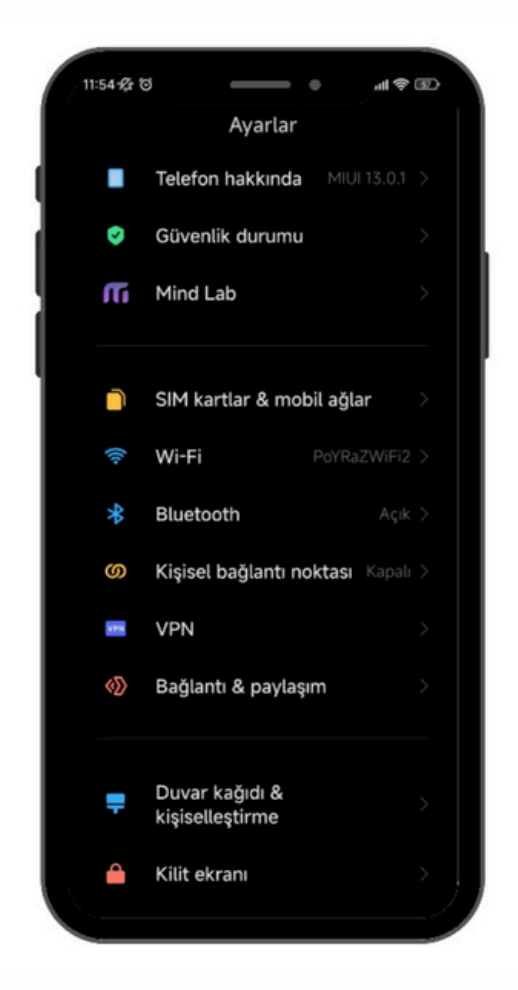

## ADIM 3:

Wi-Fi ayarlarınızda, modeminizin markasıyla ilgili bir ağ ismi arayın. Örneğin, ZTE marka bir modeminiz varsa, Wi-Fi ağ listesinde "ZTE" adıyla bir seçenek göreceksiniz. Bu seçeneğe tıkladıktan sonra, modeminizin altında yer alan Wi-Fi şifresini girin ve internete bağlanın.

#### ADIM 4:

Tarayıcınızdan (Chrome, Opera vb.) devam edin ve tarayıcıya 192.168.1.1 yazıp Enter'a basın.

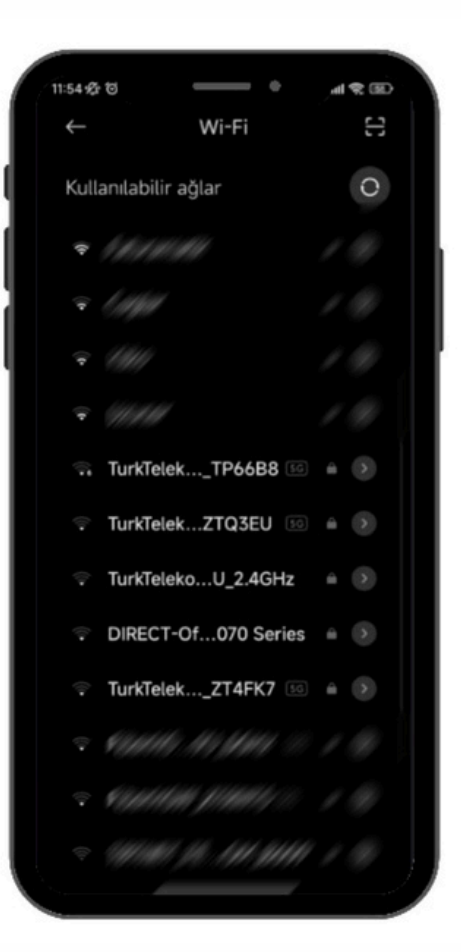

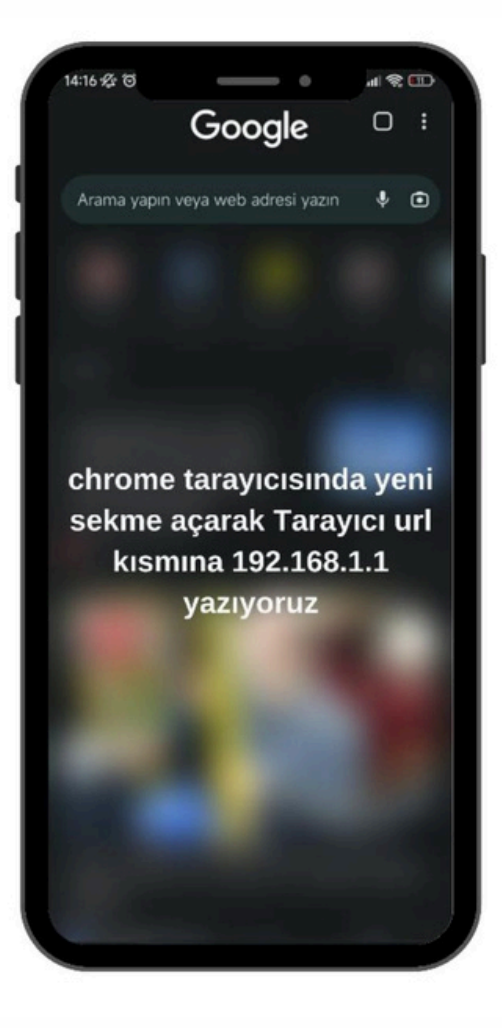

#### ADIM 5:

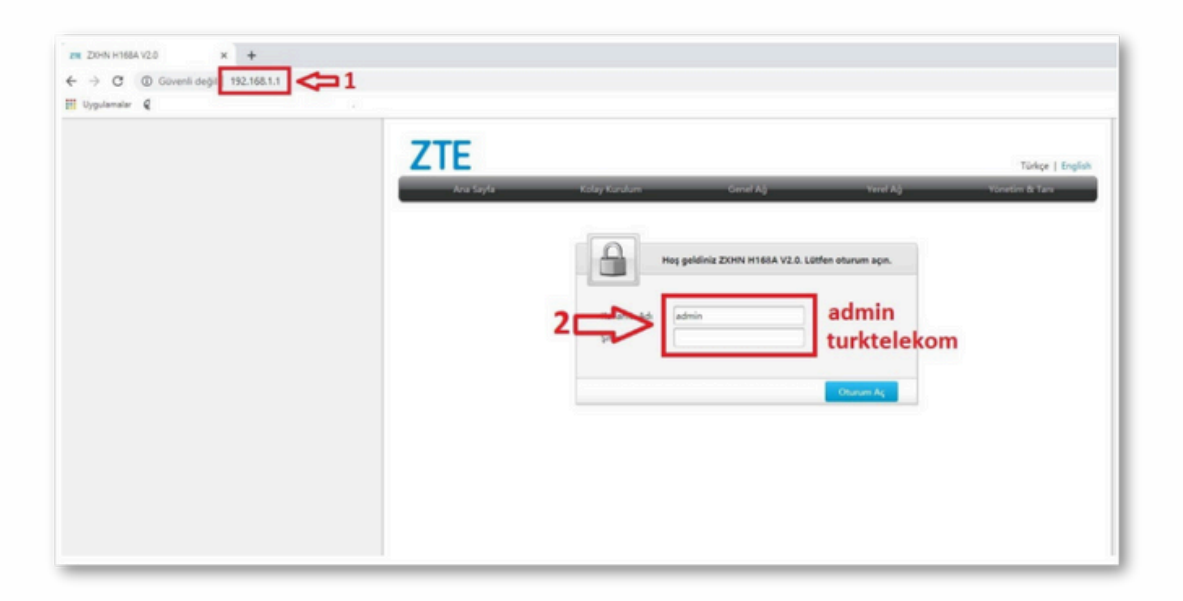

Modem arayüzü açıldıktan sonra, kurulum işlemini kolaylaştırmak için Kolay Kurulum Yardımcısı seçeneğini kullanacağız.

Kullanıcı adı kısmına "admin", şifre kısmına ise "admin" yazın. Ardından "Oturum Aç" butonuna basın.

#### ADIM 6:

Kolay kurulum ekranında İleri butonuna basın.

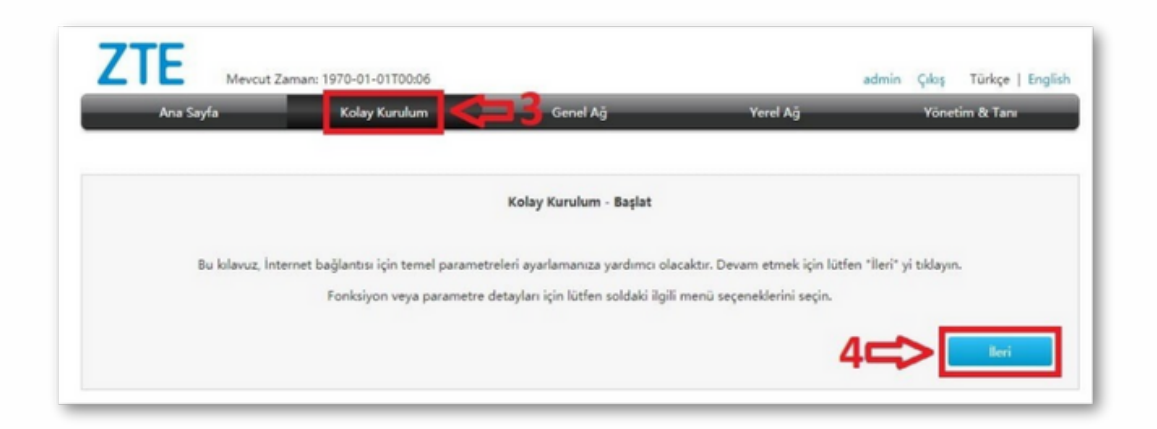

# ADIM 7:

Bu adımda, "TTNET'ten başka bir internet servis sağlayıcısı kullanmak için burayı tıklayın" seçeneğine tıklayın. Kullanıcı adı kısmına, AtlantisNet'ten SMS ile almış olduğunuz kullanıcı adını girin (örneğin "340000000@atlantisnet"). Şifre kısmına da yine SMS ile gelen şifreyi girin.

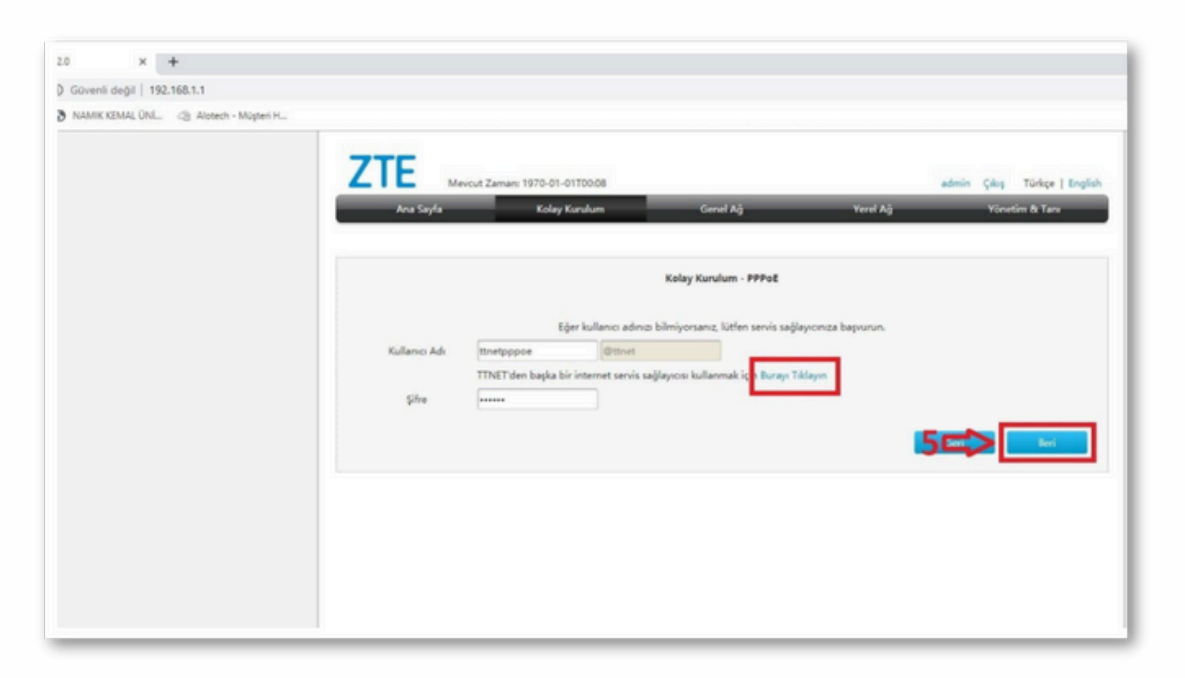

### ADIM 8:

Kablosuz ağ ayarlarını düzenleme adımına geldik. Kablosuz ağ adını (SSID) dilediğiniz gibi belirleyebilirsiniz. Örneğin, "AtlantisNet\_341111" olarak ayarlayabilirsiniz. Şifreyi de güçlü ve güvenli bir hale getirmeyi unutmayın. Önerilen minimum 8 karakterlik bir şifre oluşturun.

|   | ZTE Meveut     | Zaman: 1970-01-01700:09   |                      |          | admin Çıkış Türkçe   E |
|---|----------------|---------------------------|----------------------|----------|------------------------|
| 1 | Ana Sayfa      | Koley Kurulum             | Genel Ağ             | Yerel Ağ | Yönetim & Tarı         |
| 1 |                |                           | Value Vundum Vahlass |          |                        |
|   |                |                           | Karalan - Kabios     | Ma.      |                        |
|   | SSID1 (2.4GHz) | 🖲 Açık 💿 Kapalı           |                      |          |                        |
|   | SSID Adı       | TurkTelekom_ZT52PA_2.4GHz |                      |          |                        |
|   | Kanal          | Otomatik                  | •                    |          |                        |
|   | Mod            | Karma (802.11b/g/n)       | •                    |          |                        |
|   | WPA Parola     |                           |                      |          |                        |
|   | -              | 🗐 Şifre göster            |                      |          |                        |
|   | SSID5 (5GHz)   | 🖲 Apic 💿 Kapalı           |                      |          |                        |
|   | SSID Adı       | TurkTelekom_ZT52PA_5GHz   |                      |          |                        |
|   | Kanal          | Otomatik                  | •                    |          |                        |
|   | Mod            | Karma (802.11a/n/ac)      |                      |          |                        |
|   | WPA Parola     |                           |                      |          |                        |
|   |                | 🔲 Şifre göster            |                      |          |                        |
|   |                |                           |                      | 6        |                        |

#### ADIM 9:

Son olarak Uygula butonuna basarak tüm ayarları kaydedin ve kurulum işlemini tamamlayın. Artık AtlantisNet'in hızlı ve güvenilir internet hizmetini kullanmaya başlayabilirsiniz!